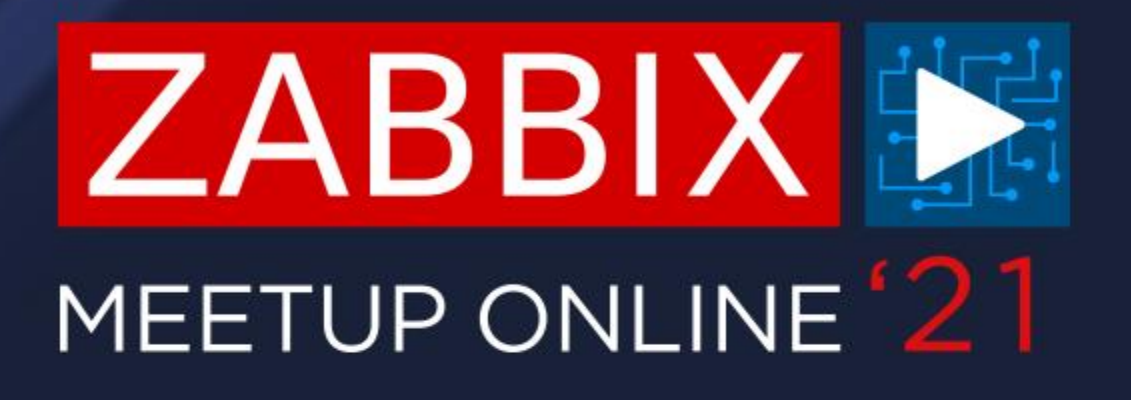

## INTEGRATING ZABBIX WITH SERVICENOW

**ARTŪRS LONTONS** TECHNICAL SUPPORT ENGINEER

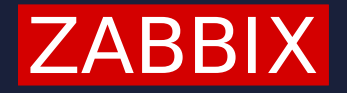

### WHY INTEGRATE WITH OTHER TOOLS?

In addition to Zabbix, may organizations use centralized ITSM systems. These can be populated with manual tasks, but they can also receive events from Zabbix.

- Automatically create events/incidents in your ITSM system  $\bigcirc$
- Define assignees for your issues, task lists, SLA's, etc.  $\bigcirc$
- Provide additional information about the issue  $\bigcirc$
- $\bigcirc$ Automatically resolve the issues in the ITSM system as soon as they are resolved in Zabbix

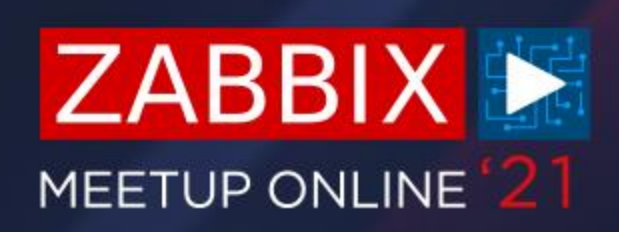

## VAST SELECTION OF INTEGRATIONS

Ever since implementing Webhook media type, Zabbix development team has kept releasing new integrations for the most popular ITSM and messaging solutions

| Name 🔺                   | Туре    | Status  |
|--------------------------|---------|---------|
| Brevis.one               | Webhook | Enabled |
| Discord                  | Webhook | Enabled |
| Email                    | Email   | Enabled |
| Email (HTML)             | Email   | Enabled |
| Express.ms               | Webhook | Enabled |
| Heartbeat_MO_PP          | Webhook | Enabled |
| iLert                    | Webhook | Enabled |
| іТор                     | Webhook | Enabled |
| Jira                     | Webhook | Enabled |
| Jira ServiceDesk         | Webhook | Enabled |
| Jira with CustomFields   | Webhook | Enabled |
| ManageEngine ServiceDesk | Webhook | Enabled |
| Mattermost               | Webhook | Enabled |
| MS Teams                 | Webhook | Enabled |
| Opsgenie                 | Webhook | Enabled |
| OTRS                     | Webhook | Enabled |

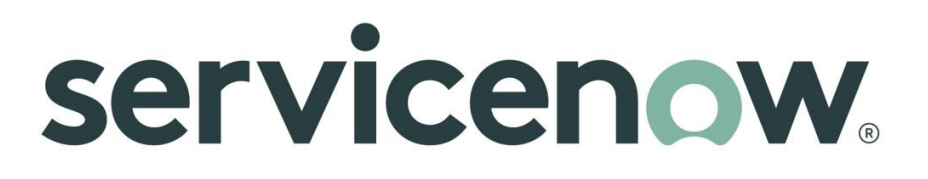

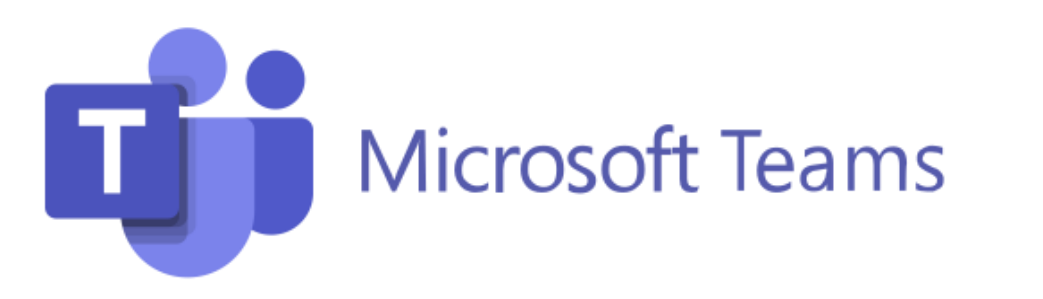

#### Jira Service Desk

# **slack**

### PREPARING OUR ENVIRNMOMENT

Let's focus on one of these new webhook based media types and see how we can integrate Zabbix with ServiceNow in a few simple steps.

- We will be using the latest Zabbix 5.4 version  $\bigcirc$
- ServiceNow webhook is supported starting from version 5.0  $\bigcirc$
- If you're missing the media type due to upgrading from an older version, you're free to import it  $\bigcirc$ from the Zabbix official Git page

\*https://git.zabbix.com/projects/ZBX/repos/zabbix/browse/templates/media/servicenow

## **SERVICENOW MEDIA TYPE**

Most of our media types will always have fields that require additional input from our side

- Service user and service user password
- O Authentication token
- Custom fields depending on each ITSM
   system such as custom severities, channel
   names, etc.

With ServiceNow we need to configure the service user and the user password.

We can also map severity levels to urgency levels

| servicenow_password        | <place here="" password=""></place> | Remove |
|----------------------------|-------------------------------------|--------|
| servicenow_sys_id          | {EVENT.TAGSzbx_servicenow           | Remove |
| servicenow_url             | {ALERT.SENDTO}                      | Remove |
| servicenow_user            | <place here="" username=""></place> | Remove |
| urgency_for_average        | 2                                   | Remove |
| urgency_for_disaster       | 1                                   | Remove |
| urgency_for_high           | 2                                   | Remove |
| urgency_for_information    | 3                                   | Remove |
| urgency_for_not_classified | 3                                   | Remove |
| urgency_for_warning        | 3                                   | Remove |

### **SERVICENOW MEDIA TYPE**

We can also add custom fields and deliver custom information to our ServiceNow issue.

- We need to reference the custom field ID in
   ServiceNow
- O The field ID should be our parameter name
- We can provide custom information by using built in macros, user macros and plain text

| urgency_for_high           | 2                                 | Remove |
|----------------------------|-----------------------------------|--------|
| urgency_for_information    | 3                                 | Remove |
| urgency_for_not_classified | 3                                 | Remove |
| urgency_for_warning        | 3                                 | Remove |
| u_event_url                | {\$ZABBIX.URL)/tr_events.php?tric | Remove |
| u_recovery_time            | {EVENT.RECOVERY.DATE} {EVE        | Remove |

#### PROCESSING TAGS AND GENERATING MENU ENTRIES

- In the media type we need to specify that we wish to process JSON values as tags
- ✓ We also need to define which tags will be used for the menu entry URLS

|       | Process tags         |                                               |
|-------|----------------------|-----------------------------------------------|
| Inclu | ude event menu entry |                                               |
|       | * Menu entry name    | ServiceNow: {EVENT.TAGSzbx_servicenow_number} |
|       | * Menu entry URL     | {EVENT.TAGSzbx_servicenow_link}               |
|       | Description          |                                               |
|       |                      |                                               |
|       |                      |                                               |
|       |                      |                                               |
|       | Enabled              |                                               |

s JSON values as tags Lentry URLS

## ADDING ADDITIONAL INFORMATION TO THE PROBLEM

- By selecting "Process tags" in the Media type we will process the returned JSON values as  $\bigcirc$ additional tags with which we can populate the existing problem events
- $\bigcirc$ The list of processed values/tags is defined in the JS code of the webhook

```
if (process_tags) {
        result.tags.__zbx_servicenow_sys_id = response.sys_id;
        result.tags.__zbx_servicenow_link = params.servicenow_url +
            (params.servicenow_url.endsWith('/') ? '' : '/') + 'incident.do?sys_id=' +
response.sys_id;
        result.tags.__zbx_servicenow_number = response.number;
    }
```

### SERVICENOW JSON RESPONSE EXAMPLE

|                                                  | • • •      |
|--------------------------------------------------|------------|
| "result":{                                       | "sys_id":" |
| "parent":"",                                     | "con       |
| "made_sla":"true",                               | "reo       |
| "caused_by":"",                                  | • • •      |
| • • •                                            | "cor       |
| <pre>"task_effective_number":"INC0010027",</pre> | "loc       |
| "approval_history":"",                           | "cat       |
| "number":"INC0010027",                           | }          |
| • • •                                            | }          |
|                                                  |            |

We are interested in grabbing only task number and sys\_id. They will be used to create a meny entry on the problem and generate a URL linking to the ServiceNow incident

{

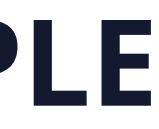

e0f8dbb72fb97010ea685d8b2799b67a"

- ntact\_type":"",
- pened\_by":"",
- relation\_id":"",
- ation":"",
- cegory":"inquiry"

### **PROCESSING TAGS AND GENERATING MENU ENTRIES**

 $\oslash$ The resulting problem entry will contain menu links and tags populated from the JSON response

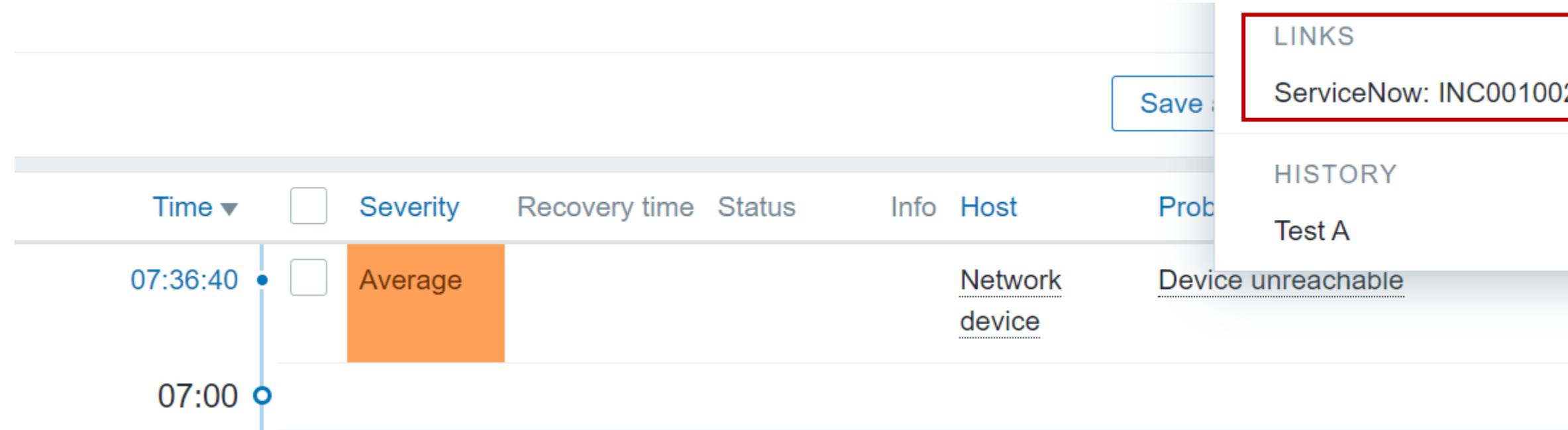

|    |        | ษามาษา | IL VVIIC |                       |                          |
|----|--------|--------|----------|-----------------------|--------------------------|
| 28 |        |        |          |                       |                          |
|    |        |        |          |                       |                          |
|    | Durati | ion    | Ack      | Actions               | Tags                     |
|    | 7s     |        | No       | • <sup>1</sup> →      | Location: DC 1zbx_       |
|    |        |        |          |                       | zbx servicenow nu.       |
|    |        | z      | bx_se    | rvicenow <sub>.</sub> | ×<br>_number: INC0010028 |

### **CREATING A SERVICE USER**

We also need to create a ServiceNow user in Zabbix and assign media with the ServiceNow URL  $\bigcirc$ to it

Media

|     | Туре          | ServiceNow V                      |
|-----|---------------|-----------------------------------|
|     | * Send to     | https://dev83322.service-now.com/ |
| * W | /hen active   | 1-7,00:00-24:00                   |
| Use | e if severity | ✓ Not classified                  |
|     |               | ✓ Information                     |
|     |               | ✓ Warning                         |
|     |               | ✓ Average                         |
|     |               | ✓ High                            |
|     |               | ✓ Disaster                        |
|     | Enabled       |                                   |

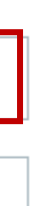

### **CREATING AN ACTION**

When creating actions that will invoke our ServiceNow integration, we can utilize it for any type of operation:

- $\bigcirc$ Send problem alerts
- Send recovery messages  $\bigcirc$
- Update existing issues when the problem event gets updated  $\bigcirc$

| Action Operations 3                      |                          |                                  |             |          |             |
|------------------------------------------|--------------------------|----------------------------------|-------------|----------|-------------|
| * Default operation step duration        | 1h                       |                                  |             |          |             |
| Pause operations for suppressed problems |                          |                                  |             |          |             |
| Operations                               | Steps Details            |                                  | Start in    | Duration | Action      |
|                                          | Add                      | ers: Serviceinow via Serviceinow | Immediately | Default  | Ealt Remove |
| Recovery operations                      | Details                  | Ac                               | tion        |          |             |
|                                          | Notify all involved      | Ed                               | lit Remove  |          |             |
|                                          | Add                      |                                  |             |          |             |
| Update operations                        | Details                  |                                  |             | Action   | ı           |
|                                          | Send message to users: S | erviceNow via ServiceNow         |             | Edit I   | Remove      |
|                                          | Add                      |                                  |             |          |             |

## **SNOW INTEGRATION - TESTING**

- O To test my ServiceNow integration I signed up for a ServiceNow development instance
- O This grants me access to dev tools and the ServiceNow incident management

| Servicenow. Service Management |           |                  |                            |                         |                            |  |  |
|--------------------------------|-----------|------------------|----------------------------|-------------------------|----------------------------|--|--|
| Filter navigator               |           | cidents          | New Search                 | Number                  | Search                     |  |  |
|                                | (i) Incio | dent <u>INCO</u> | <u>)010024</u> has been pe | rmanently closed        |                            |  |  |
| Self-Service                   | •••       | Al               | l > Caller = Creator U     | ser > Active = true > l | Iniversal Request is empty |  |  |
| Homepage                       | ঠ্য       | Q                | ■ Number ▼                 | $\equiv$                | Opened                     |  |  |
| Business Applications          |           | (j)              | INC0010028                 | 202                     | 1-08-13 00:36:44           |  |  |
| Dashboards                     |           | (j)              | INC0010023                 | 202                     | 1-08-12 03:02:52           |  |  |
| Service Catalog                |           | (j)              | INC0010022                 | 202                     | 1-08-12 02:58:35           |  |  |

#### Now development instance lent management

|    |                    |               | CU | Creator | User | •    |
|----|--------------------|---------------|----|---------|------|------|
|    |                    | $\checkmark$  |    |         | 1    | to 2 |
|    |                    |               |    |         |      |      |
|    |                    |               |    |         |      |      |
| =  | Short description  | n             |    |         |      |      |
| [P | ROBLEM] Device ເ   | Inreachable   |    |         |      |      |
| Ui | nable to connect t | o office wifi |    |         |      |      |
| Ui | nable to connect t | o office wifi |    |         |      |      |

## **SNOW INTEGRATION – USER PERMISSIONS**

The API user needs to have at least the following permissions:

- ⊘ rest\_api\_explorer
- ⊘ sn\_incident\_write

| Entitled C | Custom Tables Roles (10) |               |                                      | Groups (1)    | Dele         | gates     | Subscript    |
|------------|--------------------------|---------------|--------------------------------------|---------------|--------------|-----------|--------------|
| R          | oles Ed                  | lit           | Search                               | Role          | •            | Sear      | ch           |
| $\sum$     | User = Cre               | ator U        | lser > Role N                        | ame >= rest_a | pi           |           |              |
| হট্ট       | Q                        | <b>≡</b> R    | ole 🔺                                |               |              | =         | State        |
|            |                          | Sea           | arch                                 |               |              |           | Search       |
|            | (j                       | <u>rest</u>   | <u>api_explorer</u>                  | <u>Ac</u>     | <u>ctive</u> |           |              |
|            | í                        | <u>sn_</u> a  | <u>pp_eng_stud</u>                   | <u>Ac</u>     | <u>ctive</u> |           |              |
|            | í                        | <u>sn_g</u>   | <u>sn_g_app_creator.app_creatorA</u> |               |              |           |              |
|            | í                        | <u>sn_i</u> i | <u>sn_incident_read</u>              |               |              |           |              |
|            | í                        | <u>sn_i</u> i | ncident_write                        | 2             |              | <u>Ac</u> | <u>ctive</u> |
|            | í                        | <u>sn_t</u>   | able_builder.                        | user          |              | <u>Ac</u> | ctive        |

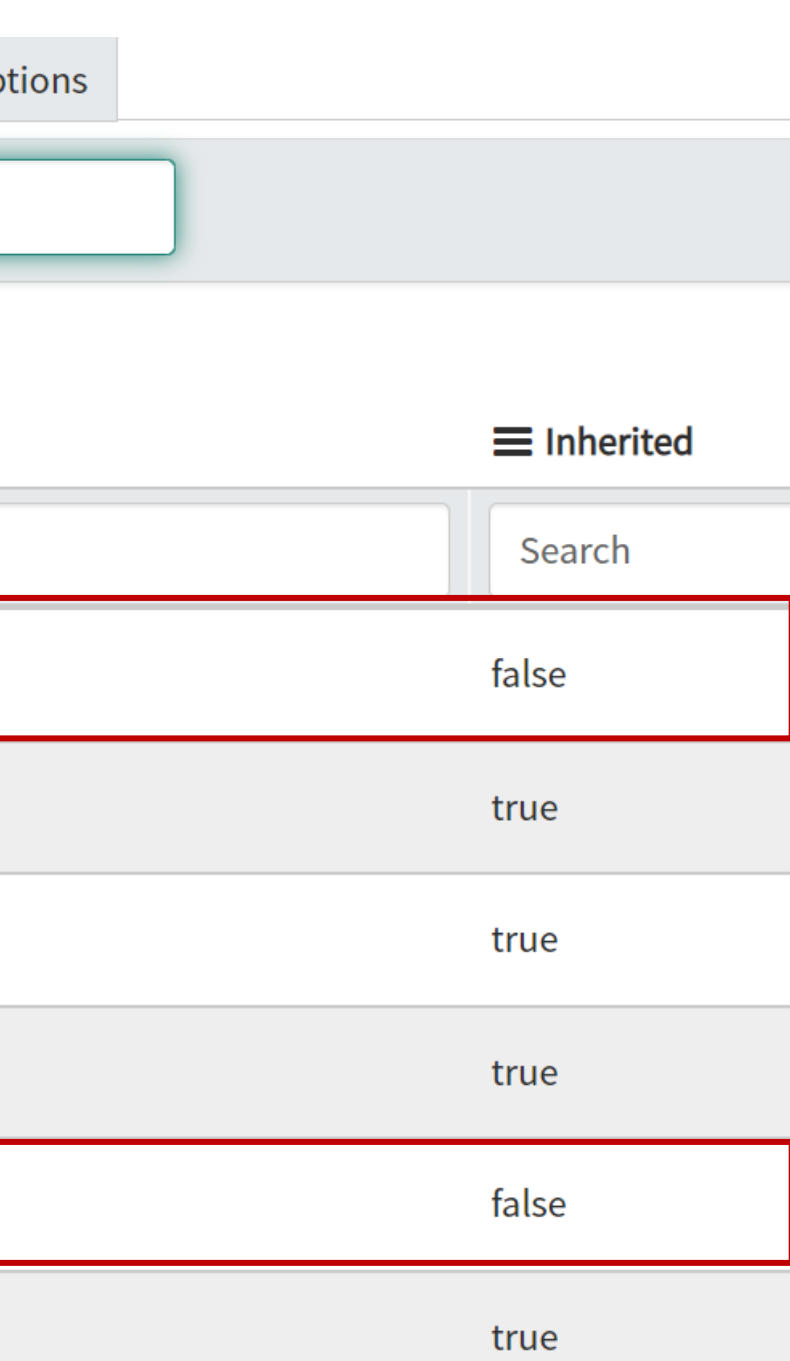

## **SNOW INTEGRATION – ACTIVITIES**

The problem message gets displayed in the description field of the incident  $\bigcirc$ 

| Configuration item     | Q Assig                                                                                                    |
|------------------------|----------------------------------------------------------------------------------------------------|
| ★ Short<br>description | [RESOLVED] Device unreachable                                                                                                    |
| Description            | Problem started at 12:23:38 on 2021.08.15<br>Problem name: Device unreachable<br>Host: Network device<br>Severity: Average<br>Operational data: 0<br>Original problem ID: 29699 |

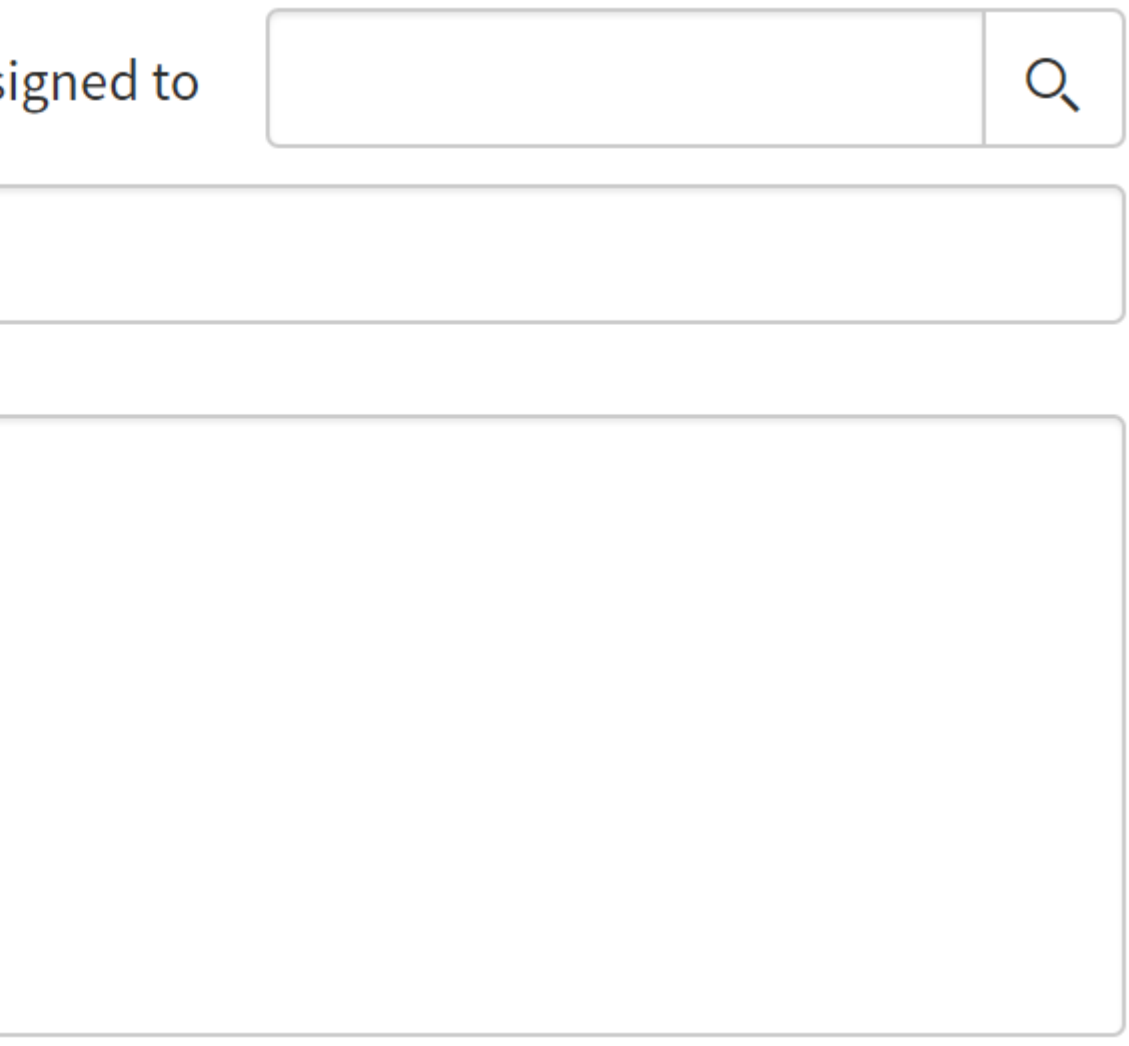

### **SNOW INTEGRATION – PROBLEM UPDATES**

Subsequent problem updates and recovery messages get displayed in the Activity feed:  $\bigcirc$ 

|               |                                                                                                    | Additional comments (Customer visible)                                                     | Post          |
|---------------|----------------------------------------------------------------------------------------------------|--------------------------------------------------------------------------------------------|---------------|
| Activities: 3 | CU Creator User<br>Problem has been resolved in 25s at 12:26:49 on 2021.08.15<br>Problem name: Device unreachable<br>Host: Network device<br>Severity: High<br>Original problem ID: 29701 | Additional comments • 2021-08-15 09:2                                                      | 26:54         |
|               | CU Creator User<br>Zabbix Administrator (Admin) acknowledged, commented 2021.08.15 12:26:44.<br>Test ACK!<br>Current problem status is PROBLEM, acknowledged: Yes.                        | Additional comments • 2021-08-15 09:2<br>and changed severity from Average to High problen | 26:48<br>n at |

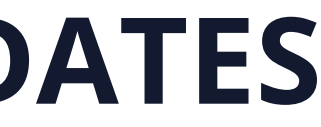

### **SNOW INTEGRATION – ADDITIONAL INFORMATION**

- $\bigcirc$ To add some additional information and make your integration more robust, we can utilize built-in and user macros
- In this example I will update my message template with a problem event URL  $\bigcirc$
- I will use built-in and user macros to achieve this  $\bigcirc$

Create a **{\$ZABBIX.URL}** global user macro

#### Macros ~

| Macro<br>{\$SNMP_COMMUNITY} | Value<br>public             |
|-----------------------------|-----------------------------|
| {\$ZABBIX.URL}              | http://192.168.1.79/zabbix/ |
| Add                         |                             |
| Update                      |                             |

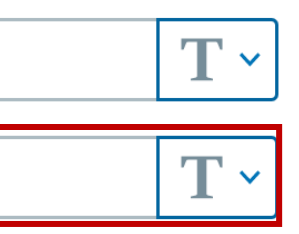

### **SNOW INTEGRATION – ADDITIONAL INFORMATION**

 $\bigcirc$ Combine **{\$ZABBIX.URL}** user macro with built in macros – **{TRIGGER.ID}** and **{EVENT.ID}** 

#### Message template

| Message type | Problem recovery ~                                                                                               |
|--------------|----------------------------------------------------------------------------------------------------|
| Subject      | [{EVENT.STATUS}] {EVENT.NAME}                                                                                    |
| Message      | Problem name: {EVENT.NAME}<br>Host: {HOST.NAME}<br>Severity: {EVENT.SEVERITY}<br>Original problem ID: {EVENT.ID} |
|              | Incident URL: {\$ZABBIX.URL <u>}tr_events.php?triggerid</u> ={TRIGGER.ID}& <u>eve</u><br>{EVENT.ID}              |
|              | Update                                                                                                    |

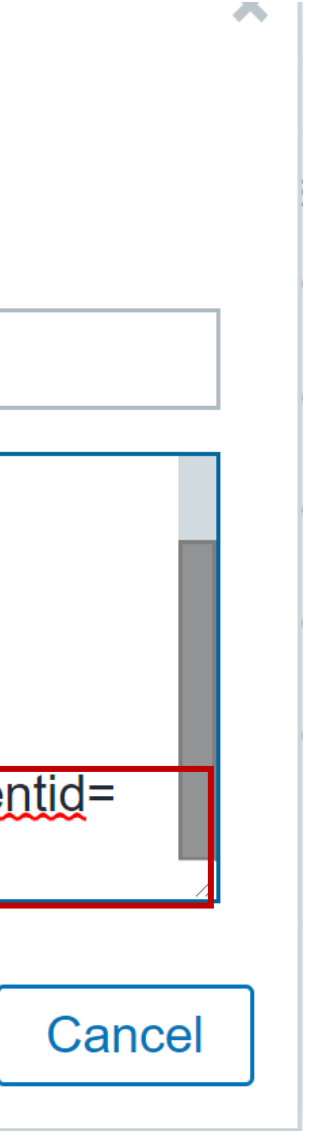

### **SNOW INTEGRATION – ADDITIONAL INFORMATION**

#### This way our incident in SNOW will now contain a direct URL redirecting us to the event: $\bigcirc$

#### Activities: 2

AU API USER

Additional comments • 2021-08-15 10:42:56

Problem has been resolved in 1s at 13:42:46 on 2021.08.15 Problem name: Device unreachable Host: Network device Severity: Average Original problem ID: 29732 http://www.zabbix.com

Incident URL: http://192.168.1.79/zabbix/tr\_events.php?triggerid=19472&eventid=29732

#### **Trigger details**

| Host                | Network device                |  |  |  |
|---------------------|-------------------------------|--|--|--|
| Trigger             | Device unreachable            |  |  |  |
| Severity            | Average                       |  |  |  |
| Problem expression  | last(/Network device/testa)=0 |  |  |  |
| Recovery expression |                               |  |  |  |
| Event generation    | Normal                        |  |  |  |
| Allow manual close  | Yes                           |  |  |  |
|                     |                               |  |  |  |

### **SNOW INTEGRATION – TROUBLESHOOTING**

As with all other media types, make sure that you have created a ServiceNow user and assigned  $\bigcirc$ a ServiceNow media to it

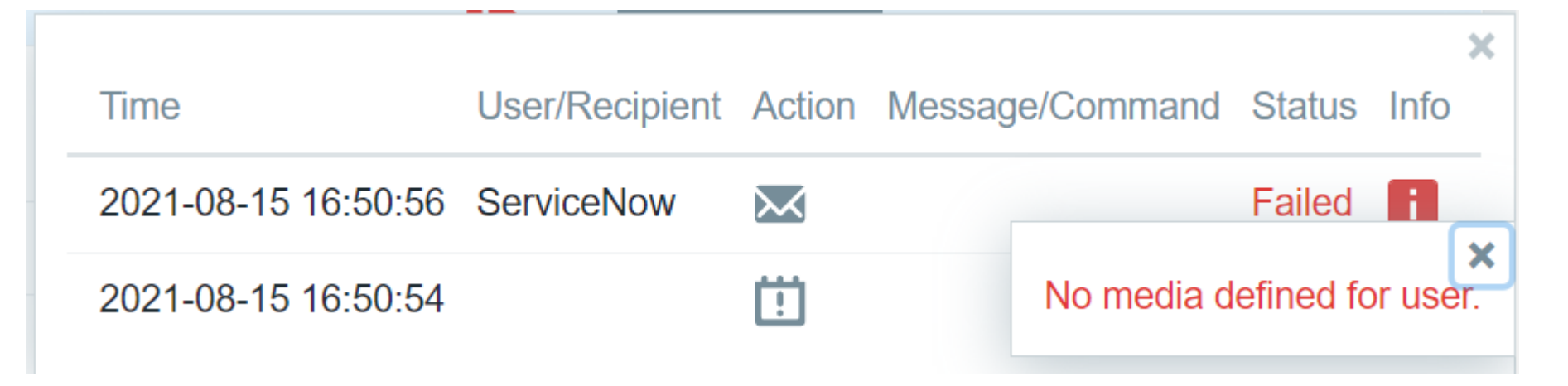

 $\bigcirc$ Make sure that the Media contains a proper service now URL

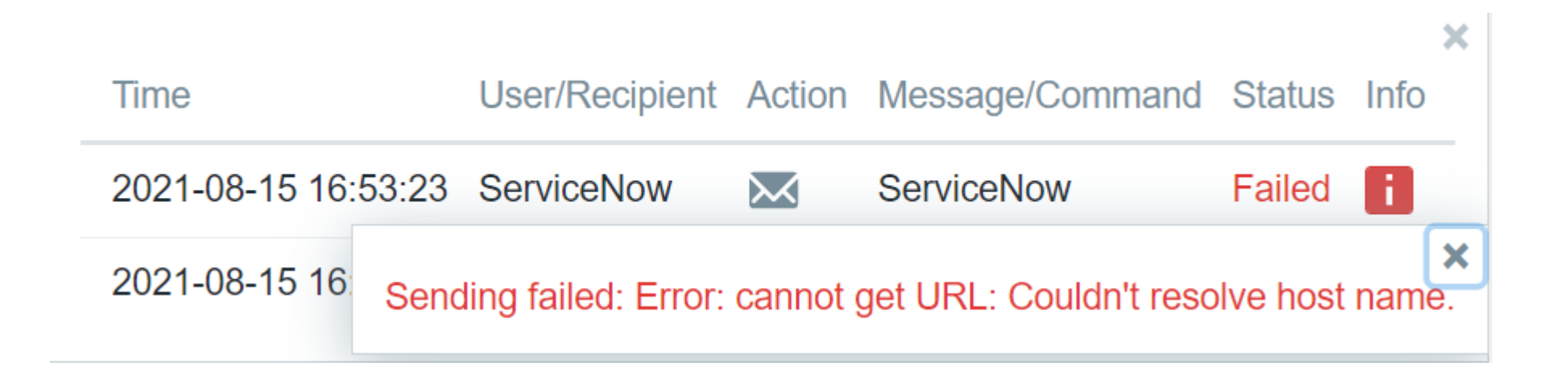

### **SNOW INTEGRATION – TROUBLESHOOTING**

Make sure that your *servicenow\_user* and *servicenow\_password* parameters are defined  $\bigcirc$ correctly in the media type

| Device unreachable | Time                | User/Recipient | Action  | Messag  |
|--------------------|---------------------|----------------|---------|---------|
| Device unreachable | 2021-08-15 16:56:12 | ServiceNow     | $\succ$ | Service |

Sending failed: Request failed with status code 401: "User Not Authenticated" Check debug log for more information.

I /: DISK SDACE IS IOW (USE)

 $\bigcirc$ Make sure that the ServiceNow user has proper API permissions

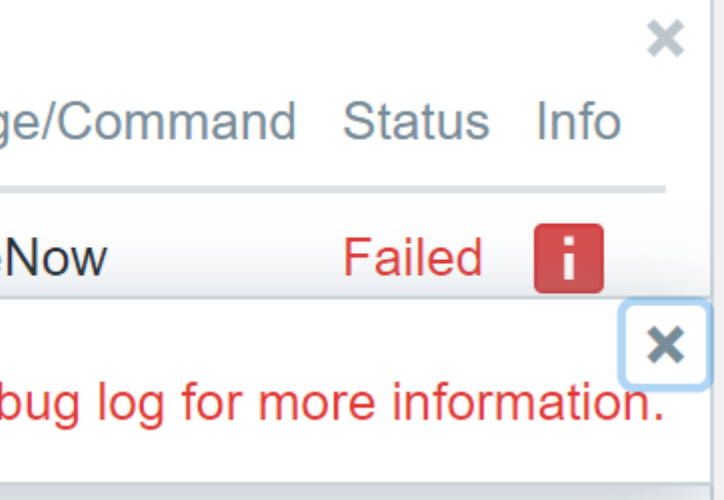

## **SNOW INTEGRATION – NOTES**

- $\bigcirc$ The integration is one-way, meaning changes performed in Zabbix will be reflected in ServiceNow, but not the other way around.
- $\bigcirc$ When performing additional customizations – adding new fields, changing user roles, etc., make sure that you are referring to the correct version of the ServiceNow documentation
- Keep an eye out on the Zabbix release notes. The Media types may get updated and change  $\bigcirc$ from time time.

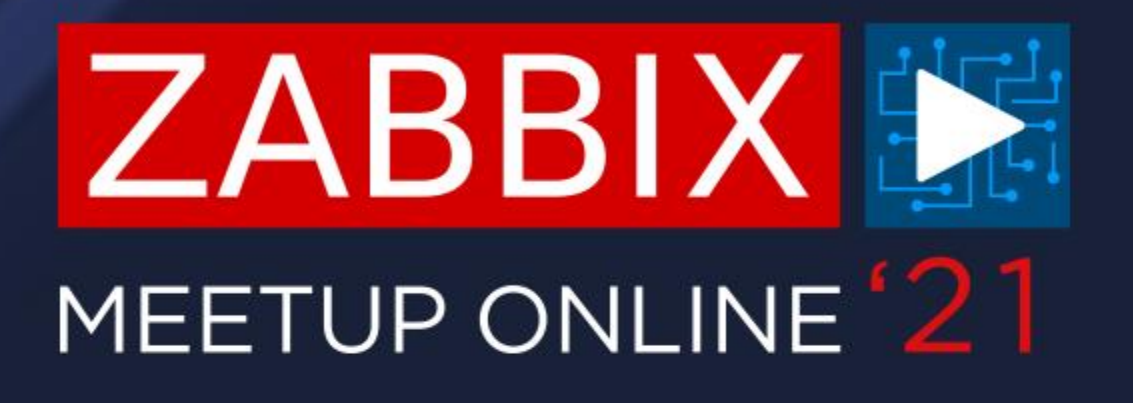

# **QUESTIONS?**

**ARTŪRS LONTONS** TECHNICAL SUPPORT ENGINEER

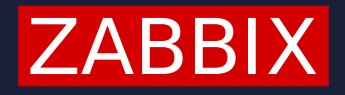

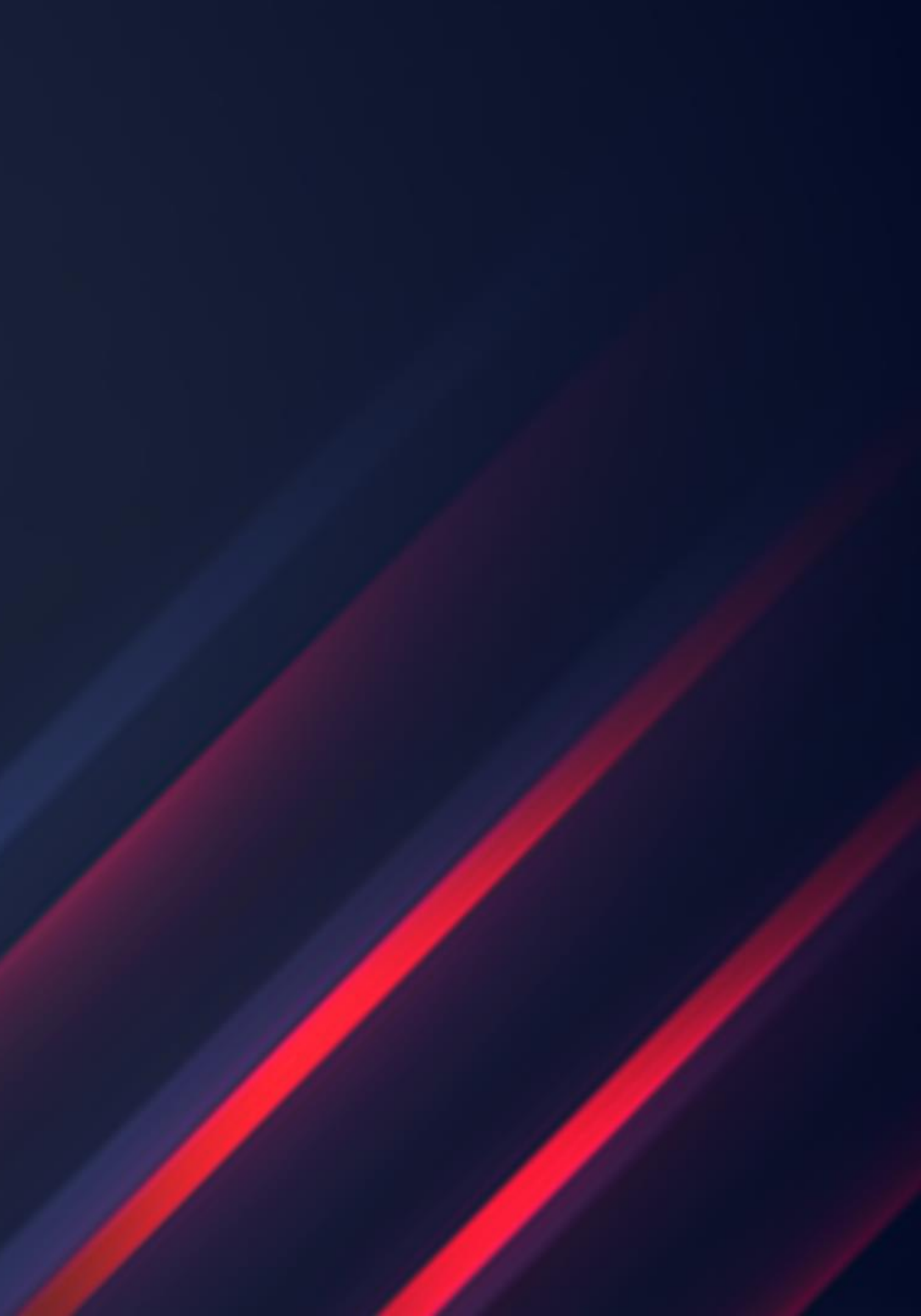

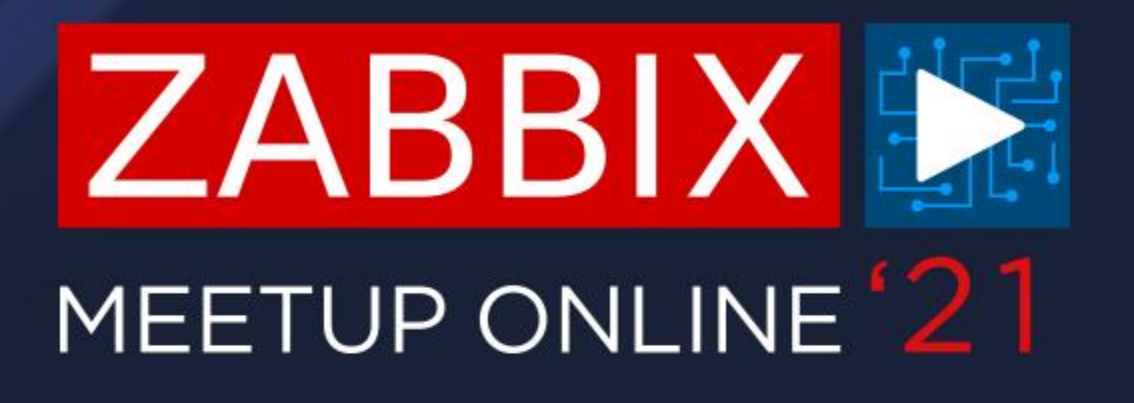

# THANK YOU!

**ARTŪRS LONTONS** TECHNICAL SUPPORT ENGINEER

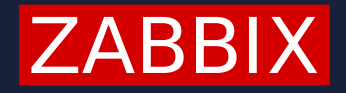

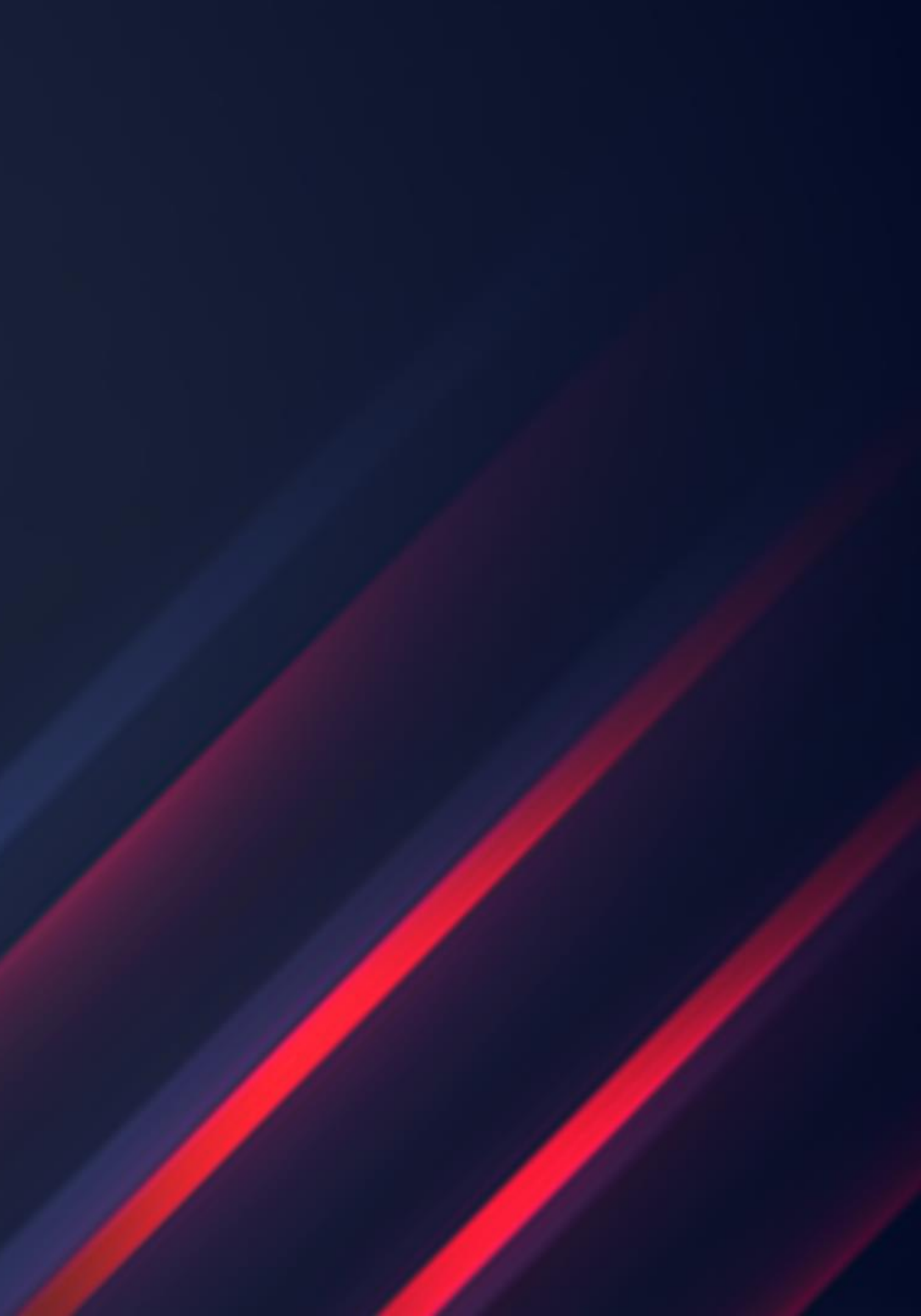